## ログイン

#### 手順1 富山第一銀行ホームページ(http://www.first-bank.co.jp/)からログイン

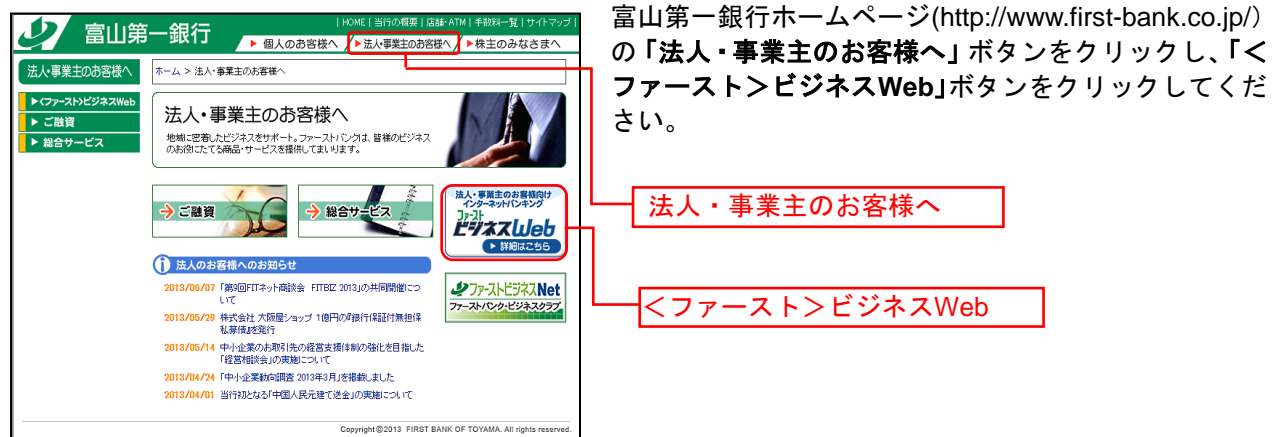

<sub>Сортири</sub>@2011 FIRST BANK OF TOYAMA. All Inguits reserved. ⇒ID・パスワード方式のお客さまは、手順2-1へお進みください。

⇒電子証明書方式のお客さまは、手順2-2へお進みください。

## 手順2-1 <ファースト>ビジネスWebにログイン(ID・パスワード方式のお客さま)

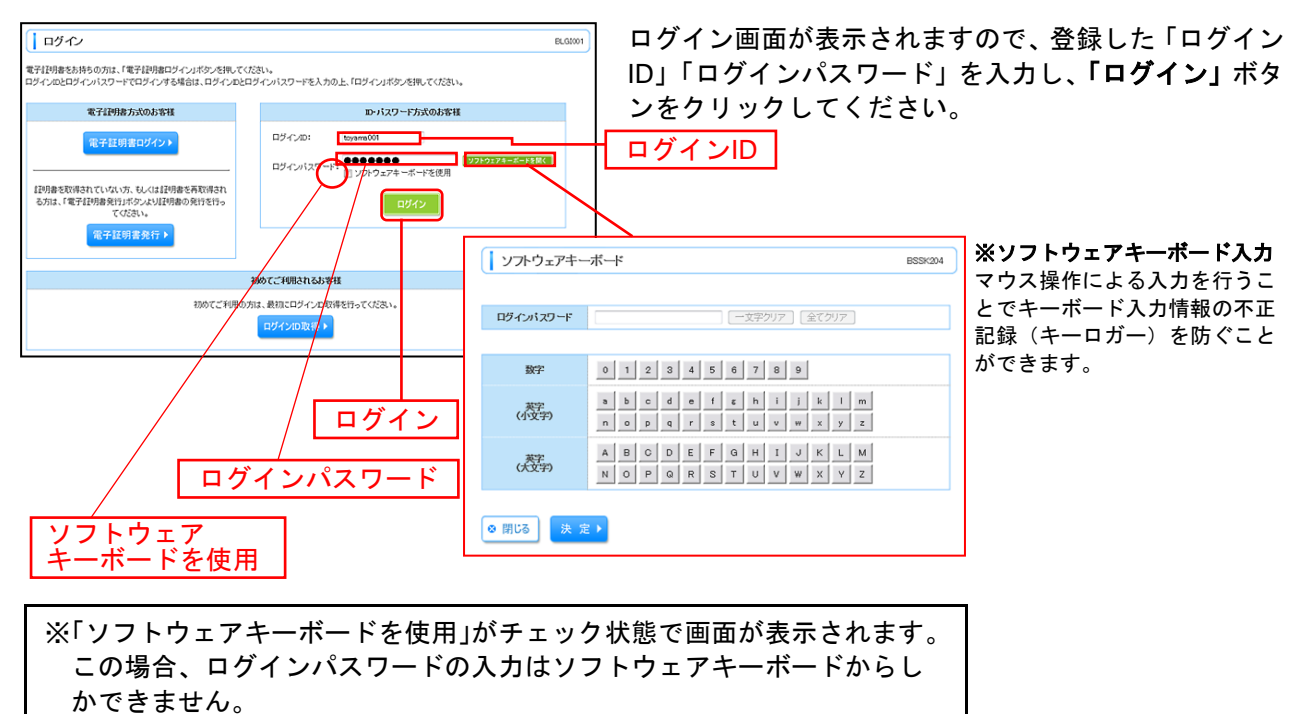

※「ソフトウェアキーボードを使用」のチェックボックスを外した場合、直 接、キーボードで入力が可能となりますが、注意喚起用のメッセージが 表示されなくなります。

※<ファースト>ビジネスWebでは、よりセキュリティ強度の高い電子証明書による認証を推奨しております。 「ログイン」ボタンをクリックすると、ダイアログが表示されますので、メッセージをご確認のうえ、「OK」ボタンを クリックしてください。

⇒P17 手順3へお進みください。

# 手順2-2 <ファースト>ビジネスWebにログイン(電子証明書方式のお客さま)

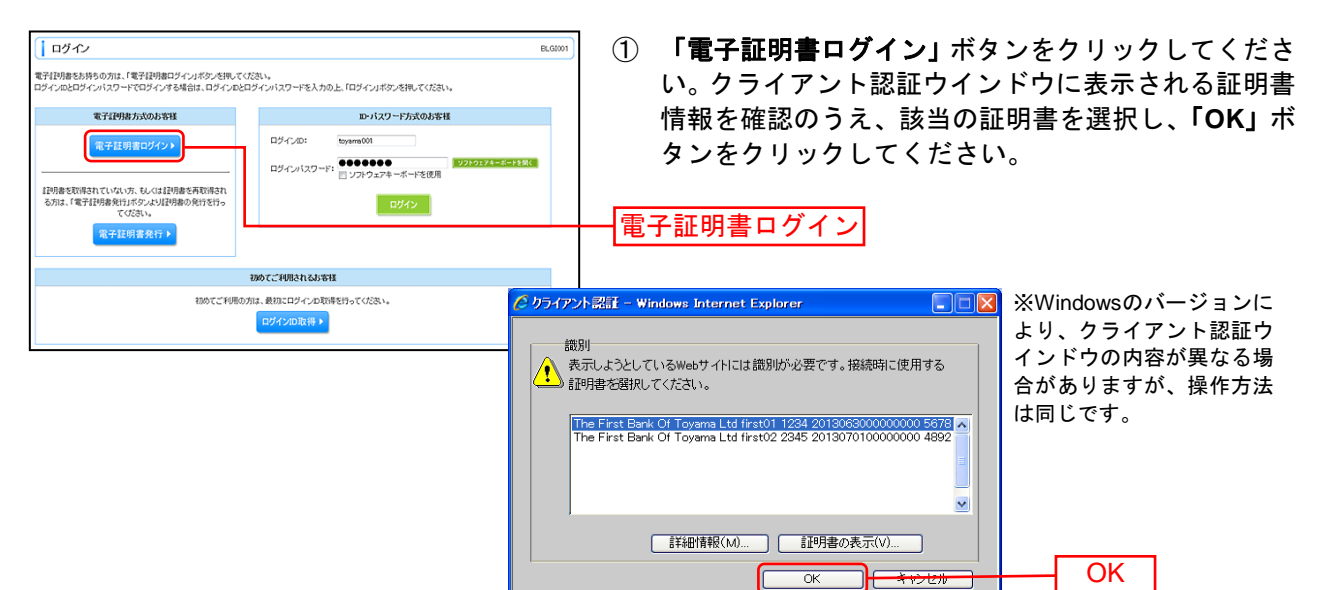

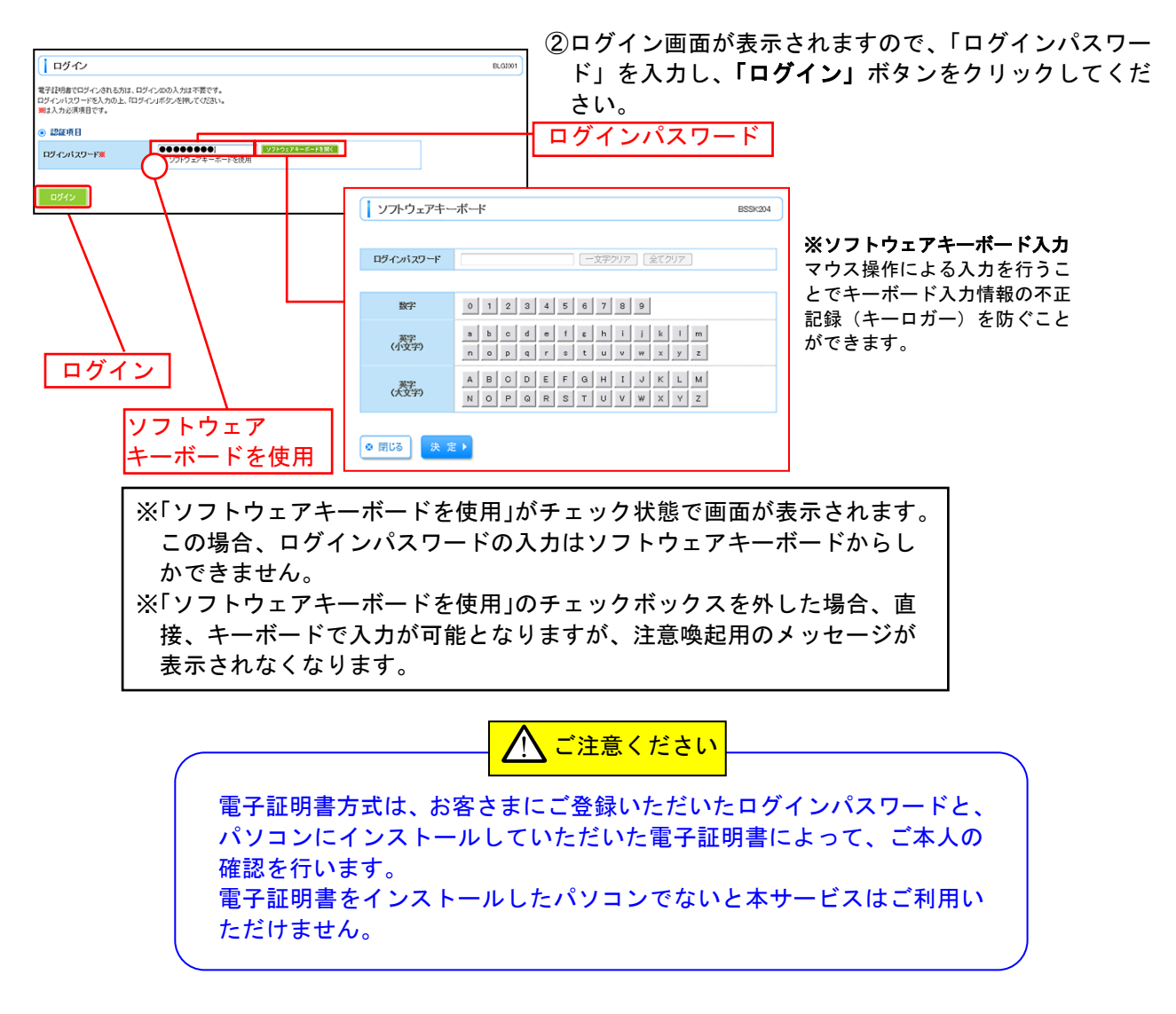

⇒P17 手順3へお進みください。

## 手順3 パスワード強制変更

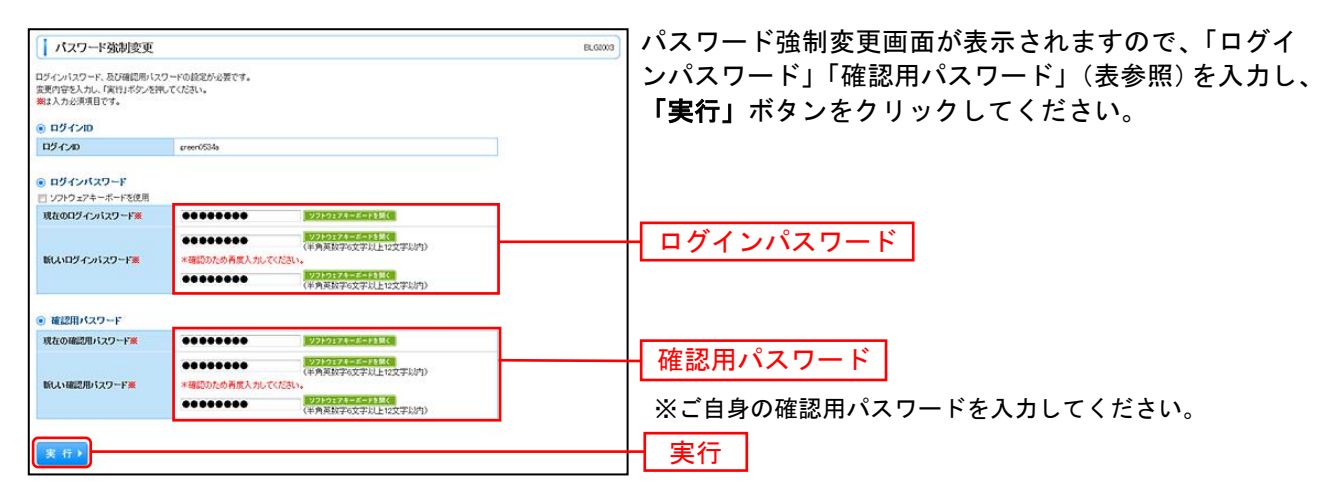

⇒パスワード強制変更画面が表示されない場合は、手順5へお進みください。

| 入力項目  |                                      | 入力内容                                                                                                    |
|-------|--------------------------------------|----------------------------------------------------------------------------------------------------|
| 利用者情報 | 利用者名                                 | ・全角 30 文字以内[半角可]で入力してください。                                                                                                    |
|       | メールアドレス<br>(2ヶ所に同じものを入力してください。)      | ・半角英数字記号4文字以上64文字以内で入力してください。                                                                                                    |
|       | ログイン ID<br>(2ヶ所に同じものを入力してください。)      | <ul> <li>・ログインする際に入力していただく、お客さまのお名前に代わるものです。</li> <li>・お客さまが任意の文字列をお決めください。ただし、入力されたログイン ID が既に他のお客さまにより登録されている場合は、新たに登録できません。</li> <li>・半角英数字記号 6 文字以上 12 文字以内で入力してください。</li> <li>・英字は大文字と小文字が区別されます。</li> </ul> |
|       | 新しいログインパスワード<br>(2ヶ所に同じものを入力してください。) | <ul> <li>・ログインする際に入力していただく、お客さまがご本人であることを確認させていただくための<br/>重要な情報です。</li> <li>・お客さまが任意の文字列をお決めください。</li> <li>・半角英数字記号 6 文字以上 12 文字以内で入力してください。</li> <li>・英字は大文字と小文字が区別されます。</li> </ul>                              |
|       | 新しい確認用パスワード<br>(2ヶ所に同じものを入力してください。)  | ・登録事項の設定・変更や承認等の際に入力していただくものです。<br>・お客さまが任意の文字列をお決めください。<br>・半角英数字記号 6 文字以上 12 文字以内で入力してください。<br>・英字は大文字と小文字が区別されます。                                                                                              |

### 手順4 パスワード変更結果

| パスワード変更結果                                |                            | BLG3007 | パスワード変更結果画面が表示されますので、内容をこ |
|------------------------------------------|----------------------------|---------|---------------------------|
| ログインパスワード、確認用バスワード<br>パスワードの有効規模を確認の上、「確 | を変更しました。<br>認定不分ンを押してください。 |         | 確認のうえ、「確認」ボタンをクリックしてください。 |
| • 利用者情報                                  |                            |         |                           |
| ロジインロ                                    | preer/0534a                |         |                           |
| パスワード有効制限                                | 2013年08月10日                |         |                           |
| - 31 <b>25</b>                           |                            | _       | 確認                        |

# 手順5 <ファースト>ビジネスWebトップページ

#### <ファースト>ビジネスWebトップページが表示されます。

|                                                                               |                                |                             |                              |                                          | 1                       |
|-------------------------------------------------------------------------------|--------------------------------|-----------------------------|------------------------------|------------------------------------------|-------------------------|
| <sup>ファ-スト</sup><br><b>少</b> 富山第一銀行 ビジネスWeb                                   |                                | ログイン・                       | 名:富山一太郎                      | 様(管理者ユーザ) ログアウト<br>2013年07月01日 09時31分05秒 |                         |
| ↑ ホーム 残高・明細照会 振込振替 給                                                          | 合振込<br>与•賞与振込 口座               | 振替 承認                       | 税金・各種料金の払込み                  | 金 各種設定・管理 でんさい ネットへ                      | ー ①<ファースト>ビジネスWebタブメニュー |
|                                                                               |                                |                             |                              |                                          | 詳細についてはP18をご覧ください       |
| トップページ                                                                        |                                |                             |                              |                                          |                         |
| 富山第一株式会社                                                                      |                                | ۲                           | ご利用履歴                        |                                          |                         |
| 富山一太郎 様<br>ishitana@firatubask.co.in                                          |                                | 201                         | 3年06月30日 138                 | 時15分02秒                                  |                         |
| icandeninati beninteciji                                                      |                                | 201                         | 3年06月29日 108<br>3年06月20日 178 | 時00分30秒<br>時45分50秒                       | - ②適去3回のロクイン日時か表示されます。  |
|                                                                               |                                | 201                         | 0400/120U 1/4                | 40,001                                   |                         |
| の お知らせタイトル     サーバメンテナンスのため、下記の日時にインターネットバンゴ     サービスをご利用の皆様には、大変ご迷惑をおかけいたします | キングのサービスを一時停」<br>すが、ご協力いただきます。 | 止させていただきます。<br>ようお願い申し上げます。 |                              |                                          |                         |
| ■サービス停止期間<br>平成25年7月8日(月) 2:00 ~ 6:00                                         |                                |                             |                              |                                          |                         |
|                                                                               |                                |                             |                              |                                          |                         |
| ■本住に関するお問い合わせた<br>富山第一銀行 インターネットバンキング担当                                       |                                |                             |                              |                                          |                         |
| TEL 0120-108-285                                                              |                                |                             |                              |                                          |                         |
| E-mailアトレス: web@first-bank.co.jp                                              |                                |                             |                              |                                          |                         |
|                                                                               |                                |                             |                              |                                          |                         |
| 電子証明書有効期限                                                                     |                                |                             |                              |                                          |                         |
| ご利用の電子証明書の有効期限は、2013年07月01日 10時                                               | 10分30秒です。                      |                             |                              |                                          |                         |
| 更新する場合は、「電子証明書更新」ホタンを押してくたさい。                                                 |                                |                             |                              |                                          |                         |
| 電子証明書更新 ▶                                                                     |                                |                             |                              |                                          |                         |
|                                                                               |                                |                             |                              |                                          |                         |
| ◎ 未承認のお取引                                                                     |                                |                             |                              |                                          |                         |
| 未承認取引の件数を確認の上、各取引の「一覧表示」ボタン?<br>現在、未承認の取引は合計10件です。                            | 怒押してください。                      |                             |                              |                                          |                         |
|                                                                               | 19 年 テ                         |                             |                              |                                          |                         |
| 作成中取引(振込振装) - 10件                                                             | <u>熊</u> 表示 ▼                  |                             |                              |                                          |                         |
| 作成中取引(伝送系画面入力) - 10件                                                          | 覧表示 ▼                          |                             |                              |                                          |                         |
| 作成中取引(伝送系ファイル受付) - 10件                                                        | 覧表示 ▼                          |                             |                              |                                          |                         |
|                                                                               |                                |                             |                              |                                          |                         |
| ◉ お知らせ                                                                        |                                |                             |                              |                                          |                         |
| 現在、未読のお知らせは10件です。最新の未読お知らせを10                                                 | 件まで表示しています。<br>。 佐畑 アイださい      |                             |                              |                                          |                         |
|                                                                               |                                |                             | 49.75                        |                                          |                         |
| 54150                                                                         | こ業内日                           | 換戰終了日                       | 1#11=                        |                                          |                         |
| 取引承認取消受付のご案内<br>                                                              | 2013年03月30日                    | 2014年06月28日                 | 「詳細▼」                        |                                          |                         |
| 振込振替受付のご 案内                                                                   | 2013年03月20日                    | 2014年06月18日                 | 詳細マ                          |                                          |                         |
| 振込振替受付未完了のご案内<br>                                                             | 2013年03月15日                    | 2014年04月10日                 | 「詳細▼」                        |                                          |                         |
| 振込振替処理不能のご案内                                                                  | 2013年03月02日                    | 2014年05月31日                 | 詳細マ                          |                                          | ③わない せいしょうしょう キャント      |
| 振込振替承認受付未完了のご案内<br>                                                           | 2013年02月28日                    | 2014年05月29日                 | 「詳細▼」                        |                                          | し、この知らせか取入10件まで衣示されます。  |
| 承認期限切れのご連絡                                                                    | 2013年02月01日                    | 2014年05月02日                 | 詳細マ                          |                                          |                         |
| 振込振替受付未完了のご案内                                                                 | 2013年01月15日                    | 2014年04月15日                 | [詳細▼]                        |                                          |                         |
| 振込振替取消受付のご案内                                                                  | 2013年01月11日                    | 2014年04月11日                 | 詳細マ                          |                                          |                         |
| ログインロ登録受付のご案内                                                                 | 2013年01月10日                    | 2014年04月10日                 | 「詳細▼」                        |                                          |                         |
| ご利用開始のご案内                                                                     | 2013年01月10日                    | 2014年04月10日                 | 詳細マ                          |                                          |                         |
|                                                                               |                                |                             |                              |                                          |                         |
| 全タイトルを表示 🕨 :未読、既読を含むすべてのお                                                     | 叩らせを一覧表示します。                   |                             |                              |                                          |                         |
|                                                                               |                                |                             |                              |                                          |                         |

<ファースト>ビジネスWebタブメニュー

.....

|              | メ ニ ュー項 目     | メ ニ ュー概 要                                                     |      |  |  |  |
|--------------|---------------|---------------------------------------------------------------|------|--|--|--|
| 残            | 残高照会          | 指定された預金口座に対する残高情報の照会を行うことができます。                               | P39  |  |  |  |
| 高・明細昭        | 入出金明細照会       | 企業が持つ口座への入金や出金(振込や引き落とし等)の情報(入出金明細情報)<br>の照会を行うことができます。       |      |  |  |  |
| 会            | 振込入金明細照会      |                                                               |      |  |  |  |
| 振込振替         | 承認依頼ありの振込振替取引 | 承認依頼ありの預金口座から他の口座へ金銭を送金、同一店舗内の同一名義での<br>資金の移動を行うことができます。      | P44  |  |  |  |
|              | 承認依頼なしの振込振替取引 | 承認依頼なしの預金口座から他の口座へ金銭を送金、同一店舗内の同一名義での<br>資金の移動を行うことができます。      | P56  |  |  |  |
| 給与·賞与振込      | 総合振込          | 企業が持つ預金口座から、取引毎に振込先口座情報および、日付、金額を指定し、<br>複数の振込を一括で行うことができます。  | P68  |  |  |  |
|              | 給与·賞与振込       | 企業が持つ預金口座から、指定した各社員の口座および、日付、金額を指定し、振<br>込を行うことができます。         | P73  |  |  |  |
| 代口           | 口座振替          | ロ座情報および、日付、金額を指定した取引先金融機関より代金を回収し、企業の<br>保有するロ座に入金を行うことができます。 |      |  |  |  |
| 回振収替         | 代金回収          |                                                               |      |  |  |  |
|              | 承認            | 各業務で確定された取引の依頼内容を確認し、取引の承認・差戻し・削除を行うこと<br>ができます。              | P119 |  |  |  |
| 承            |               | 一次承認者が振込振替の取引の承認・差戻し・削除を行うことができます。                            | P120 |  |  |  |
| 認            |               | 最終承認者が振込振替の取引の承認・差戻し・削除を行うことができます。                            | P122 |  |  |  |
|              |               | ー次承認者、及び最終承認者が総合振込、給与・賞与振込、口座振替 一次承認、<br>最終承認を行うことができます。      | P124 |  |  |  |
| の払込み<br>の払込み | 税金・各種料金の払込み   | Pay-easy(ペイジー)マークが表示された税金・公共料金等の払込みを行うことがで<br>きます。            |      |  |  |  |
|              | 払込みデータの状況照会   | 払込みデータの照会を行うことができます。                                          | P118 |  |  |  |
| 各種設定·管理      | 企業管理          | 企業情報の照会などを行うことができます。                                          |      |  |  |  |
|              | 利用者管理         | 利用者情報の照会などを行うことができます。                                         | P25  |  |  |  |
|              | 操作履歴照会        | ご自身または他の利用者が行った操作の履歴照会を行うことができます。                             |      |  |  |  |
| ネットへ         | でんさいネットへ      | でんさいネットのサービスを開始します。                                           | -    |  |  |  |

.\_..

.\_..\_..

------